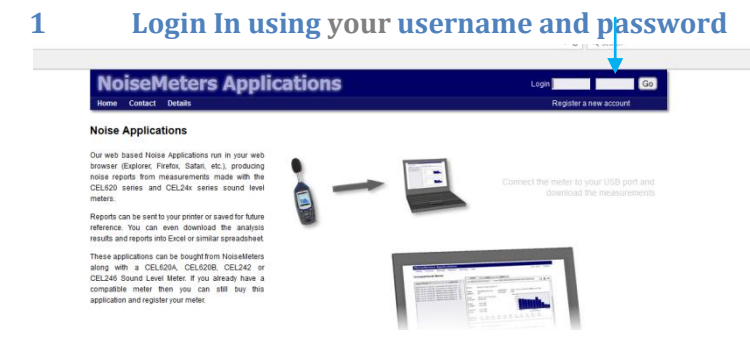

## 2 Select Transfer Measurements

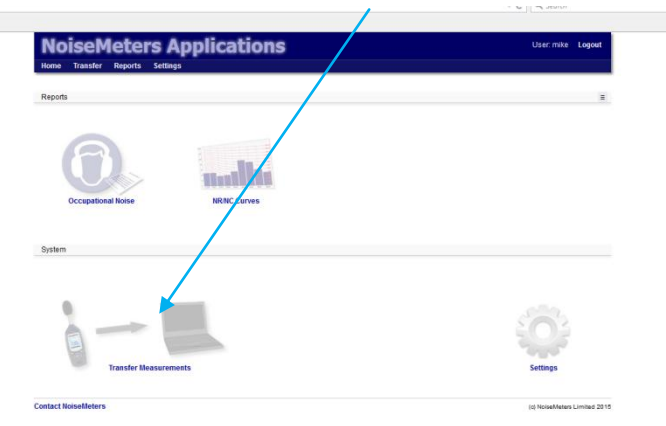

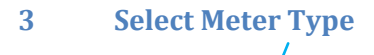

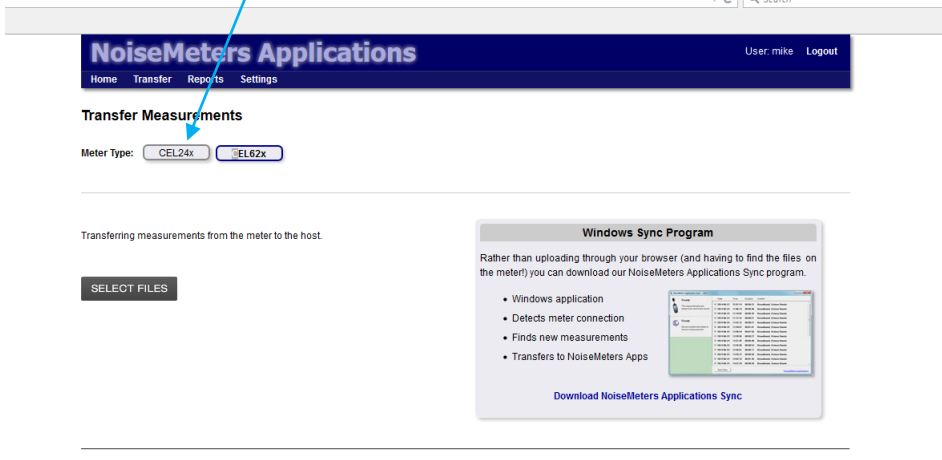

## Help Transferring Measurements

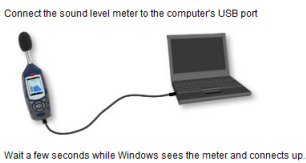

A window may appear asking what you want to do with the data - just

When you click the Select Files button above, your browser will display a standard window in which you can select the files to transfer.

| Look in 🗮 Evaluation |               | - 0.7 | 1 D- |  |
|----------------------|---------------|-------|------|--|
| Ci /***              |               |       |      |  |
| Interior and         | darm. Rubbler |       |      |  |
| E .3 -               |               |       |      |  |
| Destry VO Lo         | marii Ruhilar |       |      |  |
| - b -                | 6             |       |      |  |
| 1000                 |               |       |      |  |
| Creater Mar 1        | men funger    |       |      |  |
| 6 0                  |               |       |      |  |
| - Mar 1              | men future    |       |      |  |
| A                    | who brought   |       |      |  |
| farmer.              | 1             |       | 3 E  |  |
|                      |               |       |      |  |

The sound level meter will be visible as a drive, usually drive D:, E: or F: It will be identified as CEL-620x and the drive letter

Select the measurements you want to transfer. Holding **Shift** or **Ctrl** at the same time as clicking a measurement will allow you to select multiple ones. If this is the first time you have used NMApps with the CEL242 or CEL246 you will need to download the 'NoiseMeters Applications Sync' program from the following link

1

| NoiseMeters Applications<br>Home Transfer Reports Settings |                                                                                                    | User: mike Logout                                                |
|------------------------------------------------------------|----------------------------------------------------------------------------------------------------|------------------------------------------------------------------|
| Transfer Measurements<br>Meter Type: CEL24r CEL62x         |                                                                                                    |                                                                  |
| Transferring measurements from the meter to the host.      | Windows Sync Prog<br>Rather than uploading through your browner (an<br>the meterf) you can download our Noise Heters A<br>Windows application<br>Debets meter connection<br>Finds new measurements<br>Transfers to NoiseMeters Applica | am<br>d having to find the files on<br>pplications Sync program. |

When starting the download 'NoiseMeters Applications Sync' program you will get the following screen. Please read the information regarding the Windows 8 message and Windows 7 and Windows 8. (Remember to select 'More Info' and then press [Run anyway] button.

| שטאחוספס Noisemeters Applications Sync אין גע נאזיאט (אוס אין גע גע גע גע גע גע גע גע גע גע גע גע גע |                                                                                                    |
|----------------------------------------------------------------------------------------------------|----------------------------------------------------------------------------------------------------|
| Installation Help<br>Using the link above, download and run the <b>nmasync_setup.exe</b> program.    |                                                                                                    |
| Windows 8 Users of Windows 8 will usually see the following message:                                 | Windows 7 and Windows 8<br>When you run the installation pogram you may get the following message: |
| To install the software, select More info and click the [Run anyway] button                          | To install the software, click the <b>[Run]</b> button.                                            |

4 Make sure your CEL24x or CEL62x Sound Level Meter is connected to your PC via a suitable USB input socket using the cable provided. The following screen should be displayed. You can select the measurements you want to transfer (by unchecking the ones you dont' want and then press the sync now button to download / transfer your measurements.

| Meter is con                                                                                                    | Measurements that are ready to transfer                                                                                                    |
|----------------------------------------------------------------------------------------------------|----------------------------------------------------------------------------------------------------|
| Ready<br>The measurements are<br>ready to be sent to the server.<br>Ready<br>Server located and ready to<br>receive measurements | Date Time Durston Corport<br>7 2014-07-23 16:54.31 08:08:08 Bloodband, Octave Bands<br>9 2014-07-25 18:28:13 08:08:19 Brondband, Octave Bands |
|                                                                                                    | Connection to server established<br>and ready to receive measurements                                                                         |